Если Вы желаете получать уведомления от Образовательного портала (<u>https://sdo.nsuem.ru/</u>) через чат-бот **Telegram**, Вы можете самостоятельно настроить отправку уведомлений в меню уведомлений.

Настройку следует производить через браузер в мобильном устройстве, для того чтобы произошел автоматический переход в приложение Telegram. Если настройка производится в браузере персонального компьютера, то необходимо заранее авторизоваться в web-версии Telegram по ссылке <u>https://web.telegram.org/</u>

Для настройки уведомлений после авторизации на Образовательном портале Moodle

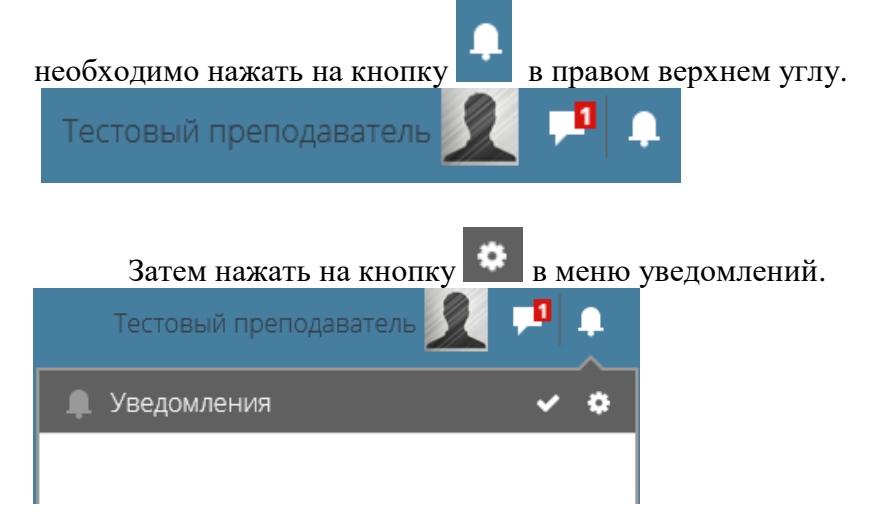

Для того, чтобы включить уведомления через чат-бот Telegram необходимо нажать на ссылку, как показано на рисунке.

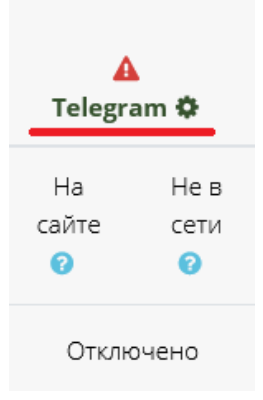

Далее нажать на ссылку «Подключить мой аккаунт к Telegram».

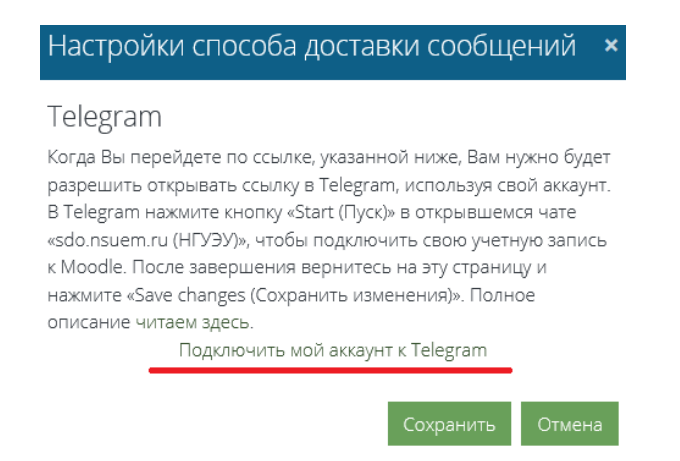

В мобильном приложении Telegram запустится страница чат-бота, на которой необходимо будет нажать на команду /start

После завершения запуска бота, необходимо обратно перейти на страницу настройки уведомлений в Moodle и обязательно нажать на кнопку **«Сохранить изменения»**. После этого обязательно включить положение **«Вкл.»** для Telegram как показано на рисунке ниже.

| Telegram 🌣 |      |  |
|------------|------|--|
| На         | Нев  |  |
| сайте      | сети |  |
| •          |      |  |
| Вкл.       | Вкл. |  |
| На         | Нев  |  |
| сайте      | сети |  |

Для удаления подключения необходимо в меню уведомлений нажать на «Telegram» и выбрать «Удалить подключение к Telegram».

| Telegram 🌣       | Уведомление<br>во<br>всплывающем<br>окне | Электронна<br>почта Ф | зя     |
|------------------|------------------------------------------|-----------------------|--------|
| Настройки с      | пособа достав                            | ки сообщен            | ний ×  |
| Telegram         |                                          |                       |        |
| удалить подключе | ние к теlegram                           |                       |        |
|                  |                                          | Сохранить             | Отмена |

Чат-бот имеет имя @sdonsuem\_bot. Подключение должно быть произведено именно с аккаунта на Образовательном портале. Подключение бота по прямой ссылке по имени никнейма не привязывает учетную запись в Moodle.

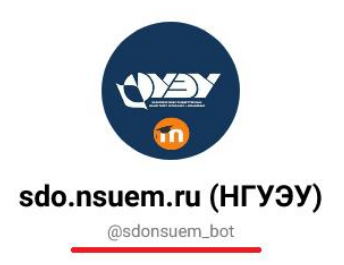

Уведомления через чат-бот Telegram обязательно устанавливаются на "Задание" и "Форум". Если Вы хотите использовать только уведомления Telegram, необходимо отключить остальные виды уведомления, как показано на рисунке ниже. Это необходимо для снижения нагрузки на систему уведомлений.

|                       | Telegram 🌣       |                   | Уведомление<br>во<br>всплывающем<br>окне |                   | Электронная<br>почта Ф |                   |
|-----------------------|------------------|-------------------|------------------------------------------|-------------------|------------------------|-------------------|
| Задание               | На<br>сайте<br>? | Не в<br>сети<br>? | На<br>сайте<br>7                         | Не в<br>сети<br>? | На<br>сайте<br>🕜       | Не в<br>сети<br>? |
| Уведомление о задании | Вкл.             | Вкл.              | Вык                                      | Вык               | Выкл                   | Выкл              |

| Форум                         | На<br>сайте | Не в<br>сети | На<br>сайте | Не в<br>сети | На<br>сайте | Не в<br>сети |
|-------------------------------|-------------|--------------|-------------|--------------|-------------|--------------|
| Подписка на сообщения форумов | Вкл.        | Вкл.         | Вык         | Вык          | Выкл        | Выкл         |
| Подписка на дайджесты форумов | Вкл.        | Вкл.         | Вык         | Вык          | Выкл        | Выкл         |
| Система                       | На<br>сайте | Не в<br>сети | На<br>сайте | Не в<br>сети | На<br>сайте | Не в<br>сети |
| Уведомления об оценках        | Вкл.        | Вкл.         | Вык         | Вык          | Выкл        | Выкл         |